# Работа дилера Omnicomm c биллинговой платформой приложения МАЯК.

Версия 2

#### Оглавление

| . Начало работы              | 3 |
|------------------------------|---|
| 2. Пользователи              | 3 |
| 8. Группы                    | 4 |
| . Добавление устройства      | 4 |
| . Деактивация                | 5 |
| б. Удаление                  | 6 |
| '. Графики работы            | 6 |
| 8. Чат                       | 6 |
| ). Часто задаваемые вопросы: | 7 |

## 1. Начало работы. Вам потребуется создать «папку»,

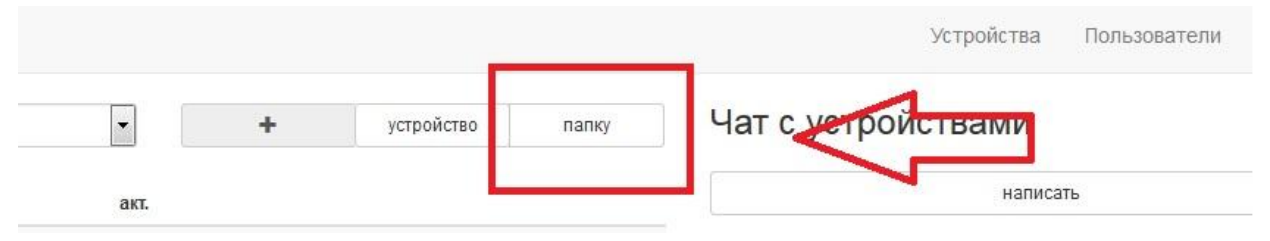

в дальнейшем пользователь и устройства с установленным приложением привязываются к ней. Если при добавлении папки указать папку «родитель» - она появится в существующей, что позволит построить желаемую архитектуру доступа.

**2. Пользователи.** Добавление существующего пользователя в Omnicomm Online. Для этого нажимаем на «пользователи» и переходим в меню для работы с учетными записями.

| аименование | ФИО или название пользователя               |
|-------------|---------------------------------------------|
|             |                                             |
| логин       | от 3 до 20 символов (лат.буквы и/или цифры) |
| email       |                                             |
| телефон     |                                             |
|             |                                             |

**Важно.** Корректно укажите логин (должен полностью соответствовать имени учетной записи на Omnicomm Online) и существующий e-mail (т.к. на указанный электронный ящик придет

информация для входа на биллинговую платформу).

**3.** Группы. При нажатии на имя пользователя можно назначать права пользователю на группу (папку), изменить информационные поля или сменить пароль.

| Ірава польз | ователя на папку | «Сотрудники» | ×              |  |
|-------------|------------------|--------------|----------------|--|
| 🗐 чат       | 🔲 время          | 🔲 настройки  | 🔲 пользователи |  |
|             |                  | ОТ           | мена Сохранить |  |

Также, в меню для работы с пользователями Вы можете отключить возможность входа в биллинговую платформу. Переход между меню работы с учетными записями или устройствами осуществляется нажатием на «устройства» «или пользователи».

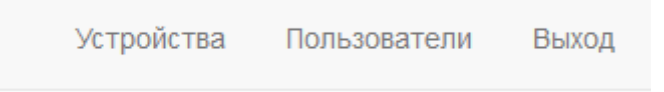

4. Добавление устройства. Перейдя в меню для работы с

устройством,

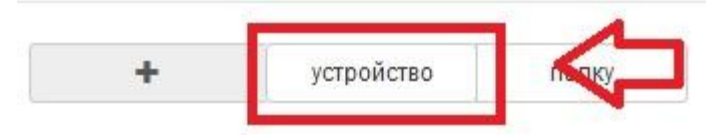

требуется ввести IMEI который отображается в приложении.

| $\mathbf{\times}$ | Закрыть                                               | ? |
|-------------------|-------------------------------------------------------|---|
|                   | Выключить                                             |   |
|                   | Версия 1.0.1.39<br>ID устройства <mark>(IMEI):</mark> |   |

| название     |            |   |
|--------------|------------|---|
| IMEI         |            |   |
|              | 🗷 включено |   |
| в папку      | Сотрудники | - |
| пользователю | Omni_test  | - |

При корректно введенном IMEI объект с указанным названием появится на Omnicomm Online в группе к которой принадлежит пользователь .

**5. Деактивация.** В случае если потребуется приостановить передачу данных, но данные переданные до деактивации все ещё нужны или планируется в скором времени продолжить работу, Вы можете выключить передачу данных с приложения в Omnicomm

#### Online.

| ) <mark>1</mark> 80396 | нет | нет | \$<br>0 | - | <b></b> |
|------------------------|-----|-----|---------|---|---------|
| 4378715                | да  | да  | \$<br>O | - | â       |

**6. Удаление.** Если устройство с приложением больше не требуется, Вы можете удалить его с биллиноговой платформы. Удаление устройства с сервера конвертации и с платформы произойдет последнего числа календарного месяца.

**7. Графики работы.** <sup>(©)</sup> Вы можете задать 2 типа работы приложения по графику.

| Ш   | аблоны       | Зада | ачи      |       |     |      |           |       |
|-----|--------------|------|----------|-------|-----|------|-----------|-------|
| _ п | н 📃 Вт       | 🗖 Cp | <u> </u> | r 🔲 M | r 🔳 | Cõ [ | Bc        |       |
| с   | 00:00        | ©    | по       | 00:00 | ©   |      | сохранить |       |
| #   | ∉ дни недели |      |          |       |     | стај | от        | финиш |

1вый по шаблону. Если потребуется задать расписание работы приложения в будние дни с 9 до 18, а в выходные не собирало и не отсылало данные.

2рой по задаче. Если требуется разово поставить приложение в паузу.

8. Чат. M Вы можете отправить сообщение как определенному устройству, так и всей группе устройств.

### 9. Часто задаваемые вопросы:

B.: Скачали и запустили приложение. Почему нет данных в Omnicomm Online?

О.: Пока приложение хотя бы раз не получит данные со спутников сбор информации не начнется, т.к. для передачи «холодных» точек необходимо знать разницу между временем устройства и временем взятым с спутников.

В.: Закрыли приложение, но почему оно все также передает данные?

О.: Для того чтоб остановить приложение надо нажать на кнопку «Выключить», нажимая «Закрыть» Вы сворачиваете приложение.

В.: Почему трек получается «рваным» (соединяет точки)?
О.: Настоятельно рекомендуем не использовать приложения или энергосберегающие режимы останавливающие запущенные приложения в режиме ожидания. К примеру, режим «STAMINA» для телефонов SONY.